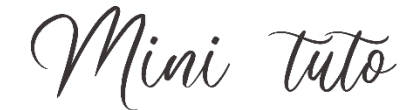

## Supprimer une ligne d'un tableau

• **Sélectionnez** la ligne que vous souhaitez supprimer. Vous pouvez pour cela effectuer un cliquer-glisser.

| Papillon | Période         | Habitat                       |
|----------|-----------------|-------------------------------|
| Machaon  |                 |                               |
|          | Mai à septembre | Prairies, jardins,<br>friches |
|          |                 |                               |

• Si vous souhaitez simplement **effacer le contenu** de cette ligne, appuyez sur la touche **Delete** de votre clavier. Cela videra les cellules.

|   | Papillon | Période | Habitat |
|---|----------|---------|---------|
| ~ | Machaon  |         |         |
|   |          |         |         |

• Pour supprimer les cellules de la ligne, vous devez appuyer sur la touche Retour arrière du clavier. Une fenêtre apparaît. Sélectionnez **Décaler les cellules vers la gauche**, ou **Supprimer la ligne entière.** 

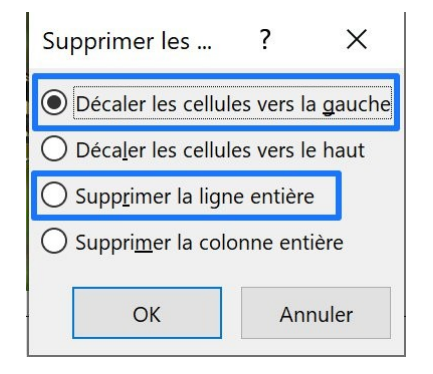

• Toute la ligne a été supprimée.

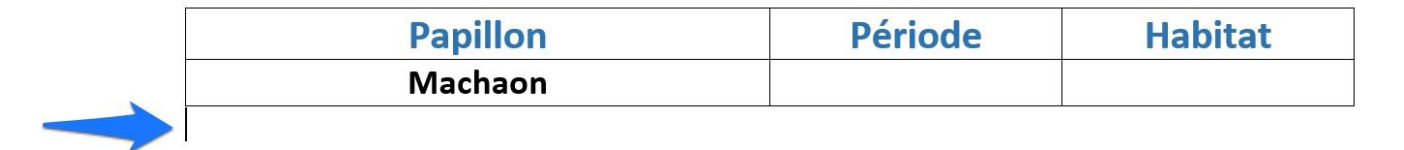